- 1. Access the student's record in PeopleSoft Classic through Advisee Student Center or Advisee General Info from Advisor Center
- 2. If you are not already landing on the General Info tab, select the General Info tab
- 3. If the student has an Advising Hold, it will appear under the Service Indicators section
- 4. To proceed with lifting the hold, click the or the "Edit Service Indicators" button or "Academic Advisement Required" link under Details to open the Manage Service Indicators page

| <u>F</u> aculty | Center Advisor Cent                                                                 | ter <u>S</u> earch                     |                               |            |                  |             |                                     |
|-----------------|-------------------------------------------------------------------------------------|----------------------------------------|-------------------------------|------------|------------------|-------------|-------------------------------------|
| My Advis        | sees   Student Center                                                               | General Info                           | Transfer Credit               | Academics  |                  |             |                                     |
| Advise          | e General Info                                                                      |                                        |                               |            |                  |             |                                     |
|                 | *Change Advisee                                                                     |                                        |                               |            | ~                | Change      |                                     |
|                 | Service Indicators<br>Student Groups<br>National ID<br>Addresses<br>Email Addresses | Initiate<br>Persor<br>Names<br>Phone   | d Checklists<br>nal Data<br>s |            | Collap<br>Expand | ise All     | ]                                   |
| ▼               | Service I                                                                           |                                        | $\langle$                     | Edit S     | ervice Indicator | s           |                                     |
| *               | Positive                                                                            | 🔗 Negati                               | ve                            |            |                  |             |                                     |
| Serv            | ice Indicators                                                                      |                                        |                               | Per        | sonalize   V     | iew All 🛛 🔁 | First 🕢 1 of 1 🕑 Last               |
| Туре            | Details                                                                             | Start Term                             | End Term                      | Start Date | Er               | nd Date     | Department                          |
| •               | Academic Advisement<br>Required                                                     | Begin Term<br>- Srvc<br>Udicatr<br>Use |                               | 11/24/2020 |                  |             | University<br>Registrar's<br>Office |
|                 |                                                                                     |                                        |                               | ×          | Go to top        |             |                                     |

5. On the Manage Service Indicators page, click the "ADV" code link to open the Edit Service Indicator page

| Display | Effect All                                                      | ✓ Ins                           | titution Unive | rsity of Pittsburg | 1          | ~        | Refresh                 | ¢          |          |
|---------|-----------------------------------------------------------------|---------------------------------|----------------|--------------------|------------|----------|-------------------------|------------|----------|
| Service | Service Indicator Summary Personalize   Find   View All   🖉   📑 |                                 |                |                    |            |          |                         |            |          |
| Code    | Code Description                                                | Reason Description              | Institution    | Start Term         |            | End Term | End Term<br>Description | Start Date | End Date |
| ADV     | Academic<br>Advisement<br>Required                              | PIT - Acad Advising<br>Required | UPITT          | 0000               | Begin Term |          |                         | 11/24/2020 |          |

Manage Service Indicators

- + Add Service Indicator
- 6. On the Edit Service Indicator page, click the "Release" button and confirm the release.
  - a. If you do not see the release option, it is likely the case that you do not have access to release advising holds at this time. If you believe you should have access and do not, contact your departmental administrator to request a change to your PeopleSoft access.